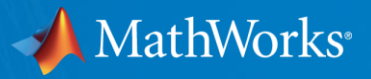

# Robo-剣 Conference (2017/05/20Sat)

- Server をMATLABと接続する例 (R2016b)-

MathWorks Hiroumi Mita

© 2016 The MathWorks, Inc.

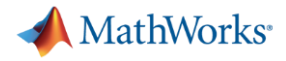

導入

- 本資料は、SimulinkモデルでRobotarmを動かす場合の、Simulinkモデルの説 明資料です。
- test1\_realtime.slx
- 擬似リアルタイムで、ロボットの角度データをScope表示
- Test2\_realtime.slx
- 擬似リアルタイムで、ロボットに角度モーションデータを指示

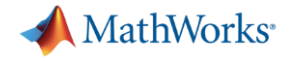

事前準備

- 各種必要なソフトウェアは次の説明資料を読んでインストールしてください。
- 資料:ROBO-ONE SERVERについて

ロボット

近藤科学社 KRS Series

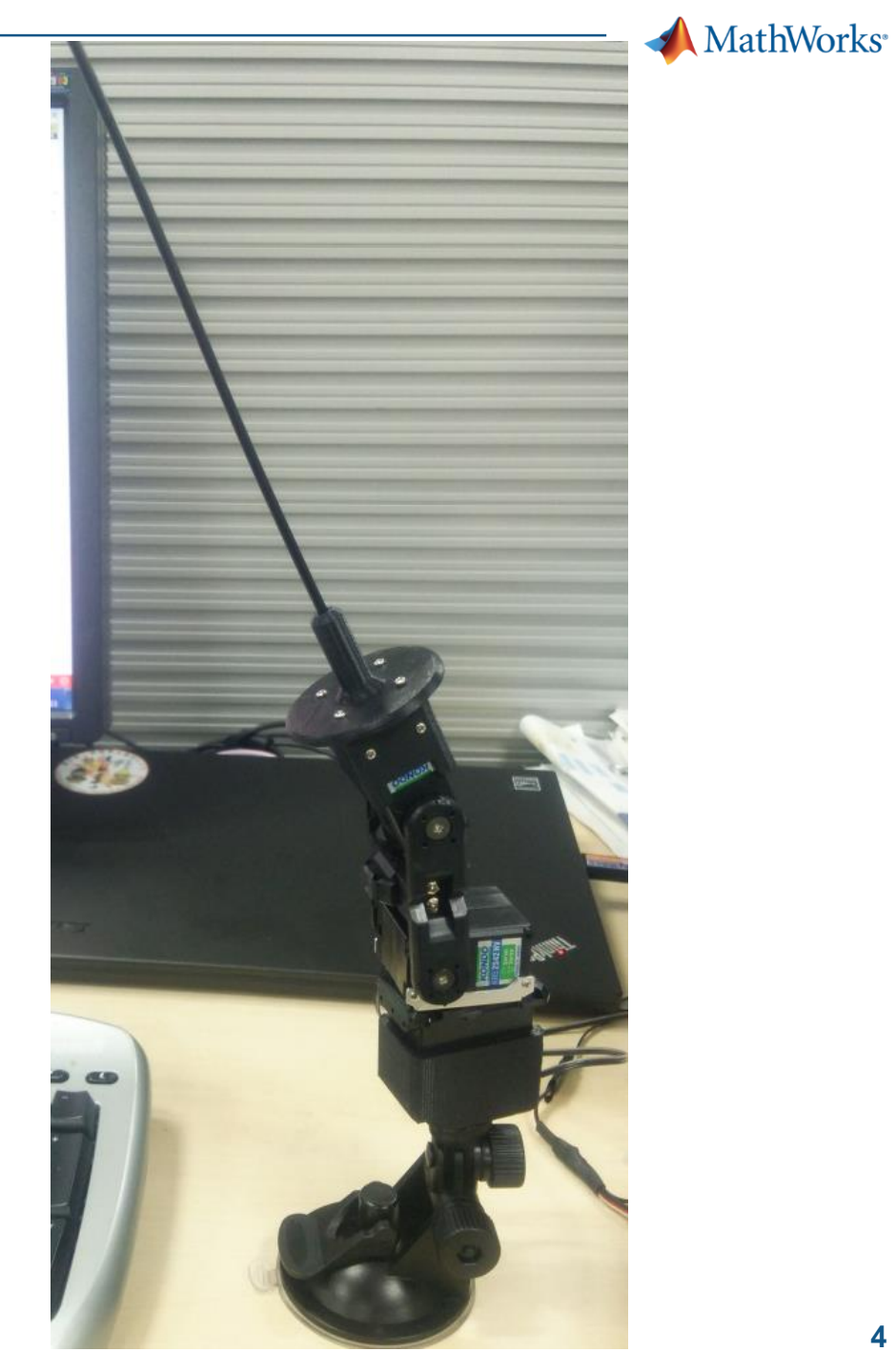

#### MathWorks<sup>®</sup> デバイス マネージャー ファイル(F) 操作(A) 表示(V) ヘルプ(H) ← → □ Intel(R) Ethernet Connection (3) I218-LM Microsoft Virtual WiFi Miniport Adapter Microsoft Virtual WiFi Miniport Adapter #2 🎝 バッテリ 🛛 🌆 ヒューマン インターフェイス デバイス 🔲 プロヤッサ ⊿ 🖤 ポート (COM と LPT) Pluetooth リンク経由の標準シリアル (COM12) <u>『 Bluetooth リンク経由の標進シリアル</u> (COM13) DUAL USB ADAPTER HS (COM14) - 🌇 PCI シンプル通信コントローラー ▷ ... マウスとそのほ OSDisk (C:) → My\_Documents → robot → besttech → server → 共有 マ 新しいフォルダー - 11 モニター 更新日時 種類 サイズ 名前 🍯 ユニバーサル S 📙 aosim roboone api socket 2016/03/25 17:05 ファイル フォル... ▶ ⑧ 生体認証デバイ 🐒 arm\_futaba 2013/09/17 18:00 XML ドキュメント 2 KB 2 KB 🐒 arm gosim 2013/09/17 18:03 XML ドキュメント 🖹 arm kondo 2013/09/17 18:03 XML ドキュメント 2 KB 🖹 arm\_kondo\_b3m 2013/11/12 15:44 XML ドキュメント 2 KB 🔮 arm robotis 2013/09/17 17:59 XML ドキュメント 2 KB b3mlib x32.dll 2013/10/21 20:28 アプリケーショ... 84 KB b3mlib\_x64.dll 2013/10/21 20:28 アプリケーショ... 110 KB dxlib x32.dll 2013/10/08 17:17 アプリケーショ... 50 KB 🗋 dxlib\_x64.dll 2013/10/08 17:17 アプリケーショ... 111 KB gslib\_x32.dll 2013/09/10 14:27 アプリケーショ... 223 KB gslib\_x64.dll 2013/09/10 14:27 アプリケーショ... 275 KB krslib\_x32.dll 2013/11/07 17:39 アプリケーショ... 86 KB 2013/11/07 17:39 アプリケーショ... krslib\_x64.dll 111 KB rslib\_x32.dll 2013/09/12 19:18 アプリケーショ... 84 KB rslib x64.dll 2013/09/12 19:18 アプリケーショ... 109 KB SERVER32 2013/11/12 20:08 アプリケーション 986 KB SERVER64 2013/11/12 20:08 アプリケーション 5,492 KB 2016/04/11 16:41 構成設定 Server64 1 KB SHMIF32.dll 2013/11/12 20:33 アプリケーショ... 114 KB SHMIF64.dll 2013/11/12 20:33 アプリケーショ... 542 KB 2013/11/11 17:43 アプリケーション statviewer statviewer 654 KB

🔏 targetedit

2013/11/12 15:40 アプリケーション

# ロボット起動までの作業

- (1) ロボットの電源ON
- (2) ロボットのUSBキーをPCのUSBポートに接続
- (3) USBキーが割り付けられるポートを確認
- 例ではDUAL USB ADAPTER HS(COM14)が該当

946 KB

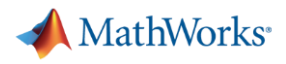

#### ロボット起動までの作業

- (4) Serverプログラムを起動 (SERVER64.exe)
- (5) 適切に設定する。
- この例では
- COM14

- Baud Rate 115200
- Target KONDO KRS Series
- (6) [Port Open]し、[Start]する。
- (7) Runningが緑点滅すればOK
- (8) Alarmが赤点灯する場合は、ソケットが
- 抜けている等トラブルあり。

| DB SERVER              |   |                    |            |
|------------------------|---|--------------------|------------|
| I/F COM14 - BAL 115200 | - | [bps] Po           | rt Open [] |
| Target                 |   | Running            | Start      |
|                        |   | Alarm <b>and a</b> | Stop       |

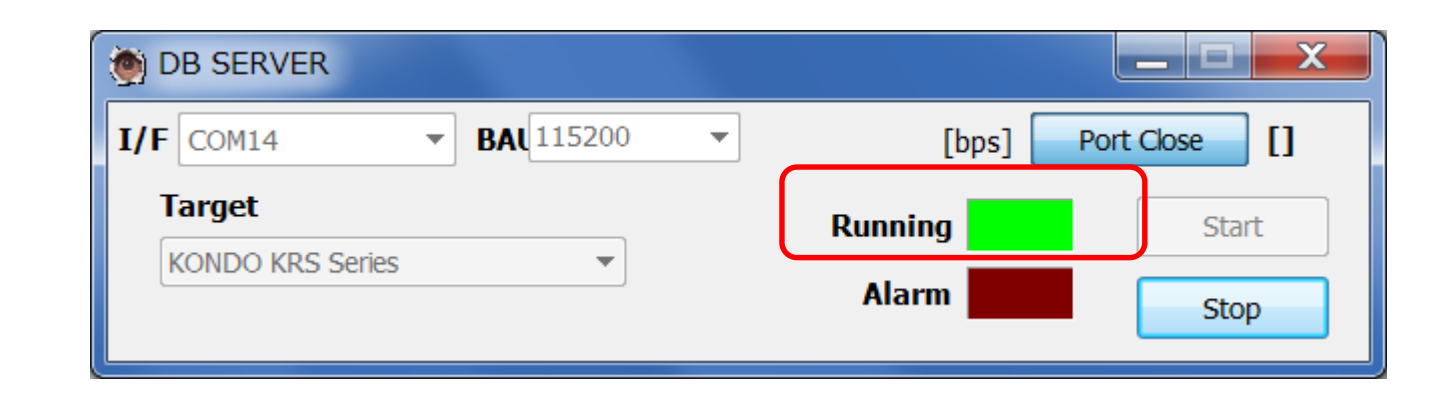

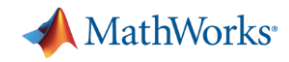

## ROBO-ONEサーバーをインストールしてできる以下の フォルダをMATLABパスに追加すること

besttech¥hostapp¥matlab

| 📣 MATLAB R2016b                                                    |                                                                                         |                                                                          |                        |
|--------------------------------------------------------------------|-----------------------------------------------------------------------------------------|--------------------------------------------------------------------------|------------------------|
| ホーム プロット アプリ                                                       |                                                                                         |                                                                          |                        |
| 新規     新規作成     開く     国 レ較     データの       スクリプト     ・     ・     ・ | 日 日 日 日 日 日 日 日 日 日 日 日 日 日 日 日 日                                                       | <ul> <li>↓ コードの解析</li> <li>☆ 実行および時間</li> <li>かクリア マ ジョマンドのクリ</li> </ul> | DEH測<br>Simulink レイアウト |
| ファイル<br>会 🖒 🗊 河 📙 🕨 C: ト My Documents ト 0 その他 ト                    | 変数<br>robot ▶ besttech ▶                                                                |                                                                          | SIMULINK               |
| 現在のフォルダー                                                           |                                                                                         | $\odot$                                                                  | コマンド ウィンドウ             |
|                                                                    | サイズ                                                                                     | 更新日▲                                                                     | MATLAB のご利用がはじめての城     |
| <ul> <li>hostappで<br/>hostappで<br/>右クリック     </li> </ul>           | 開く<br>エクスプローラーに表示<br>Zip ファイルの作成<br>名前の変更<br>削除<br>新規フォルダー<br>新規ファイル<br>選択したファイル/フォルダー: | 1016/02/25 17:05<br>Enter 7:48<br>F2<br>Delete<br>を比較(F)                 | <sup>°</sup> χ >>      |
|                                                                    | ロロス Jave Jave Jave Jave Jave Jave Jave Jave                                             | Ctrl+X<br>Ctrl+C<br>Ctrl+V<br>選択フ                                        | ォルダー<br>オルダー           |
| hostapp(フォルダー)                                                     | 更新                                                                                      | F5                                                                       |                        |

sk (C:) ・ My\_Documents ・ 0\_その他 ・ robot ・ besttech ・ hostapp ・ matlab ・

| 行しいフォルダー |                                |                  |                |        |  |  |  |
|----------|--------------------------------|------------------|----------------|--------|--|--|--|
| <b>^</b> | 名前                             | 更新日時             | 種類             | サイズ    |  |  |  |
|          | National test2_realtime.slx    | 2016/04/11 17:44 | Simulink Model | 25 KB  |  |  |  |
|          | 🛐 test2.mdl                    | 2013/09/17 17:55 | Simulink Model | 32 KB  |  |  |  |
|          | 📲 test1_realtime_datastore.slx | 2016/04/16 14:41 | Simulink Model | 20 KB  |  |  |  |
|          | 👔 test1_realtime.slx           | 2016/04/05 14:00 | Simulink Model | 20 KB  |  |  |  |
| Ξ        | 👔 test1.mdl                    | 2013/09/17 17:54 | Simulink Model | 25 KB  |  |  |  |
|          | 慉 slblocks.m                   | 2013/09/17 16:06 | MATLAB Code    | 1 KB   |  |  |  |
|          | SHMIF64.dll                    | 2013/11/12 20:33 | アプリケーショ        | 542 KB |  |  |  |
|          | SHMIF32.dll                    | 2013/11/12 20:33 | アプリケーショ        | 114 KB |  |  |  |
|          | 🛐 SHMIF.h                      | 2013/11/12 20:56 | C言語ヘッダファイル     | 3 KB   |  |  |  |
|          | 慉 SetGateEachOne.m             | 2013/11/12 15:43 | MATLAB Code    | 1 KB   |  |  |  |
|          | 慉 SetGate.m                    | 2013/09/17 15:35 | MATLAB Code    | 1 KB   |  |  |  |
|          | 慉 SetBluntGain.m               | 2013/09/17 15:37 | MATLAB Code    | 1 KB   |  |  |  |
|          | 慉 SetAngularVelocity.m         | 2013/09/17 15:41 | MATLAB Code    | 1 KB   |  |  |  |
|          | 慉 SetAngleAndVelocityEachOne.m | 2013/11/12 16:03 | MATLAB Code    | 1 KB   |  |  |  |
|          | 慉 SetAngle.m                   | 2013/09/17 15:31 | MATLAB Code    | 1 KB   |  |  |  |
|          | 👔 roboone_svif.mdl             | 2013/11/12 16:02 | Simulink Model | 66 KB  |  |  |  |
|          | NOBO_ken3_r2015b_tuned2.slx 👔  | 2016/10/21 10:24 | Simulink Model | 47 KB  |  |  |  |
|          | 📔 ROBO_ken3_r2015b_tuned.slx   | 2016/10/19 10:38 | Simulink Model | 47 KB  |  |  |  |
|          | NOBO_ken3_r2015b.slx           | 2016/10/18 18:42 | Simulink Model | 47 KB  |  |  |  |
|          | 👔 ROBO_ken2_r2015a.slx         | 2016/10/17 17:47 | Simulink Model | 34 KB  |  |  |  |
|          | NOBO_ken2.slx                  | 2016/04/11 18:26 | Simulink Model | 44 KB  |  |  |  |
|          | 慉 GetPhisicalTorque.m          | 2013/09/17 17:32 | MATLAB Code    | 1 KB   |  |  |  |
|          | 慉 GetPhisicalAngle.m           | 2013/09/17 17:32 | MATLAB Code    | 1 KB   |  |  |  |
|          | 慉 GetElapsedTime.m             | 2013/09/17 15:38 | MATLAB Code    | 1 KB   |  |  |  |
|          | 1 GetDiffTime.m                | 2013/09/17 15:36 | MATLAB Code    | 1 KB   |  |  |  |

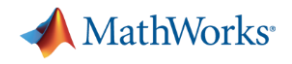

#### test1\_realtime.slx

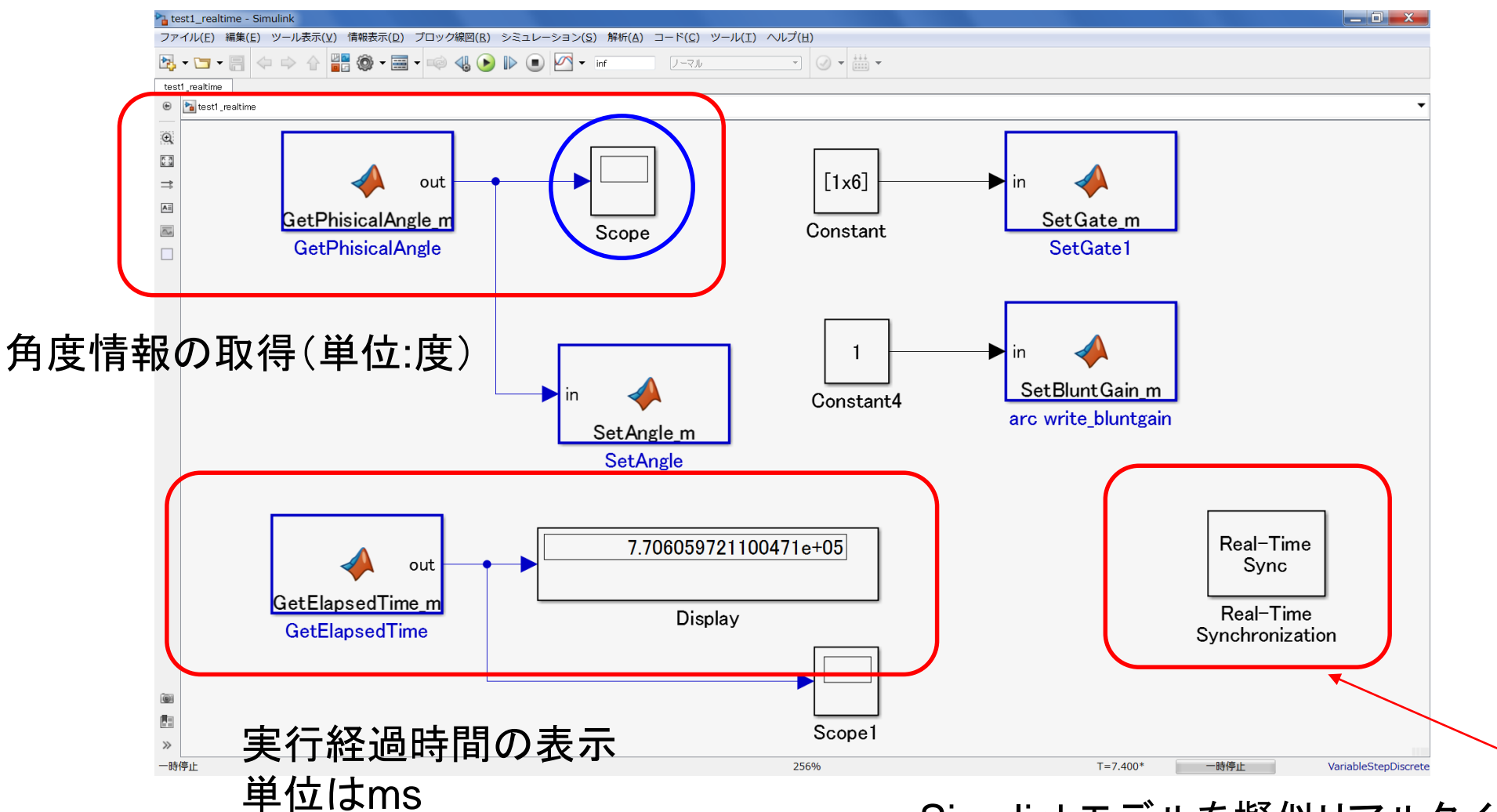

Simulinkモデルを擬似リアルタイムで動かすBlock (Simulink Desktop Real-Time提供)

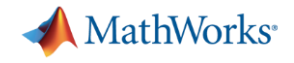

## test1\_realtime.slx シミュレーション例

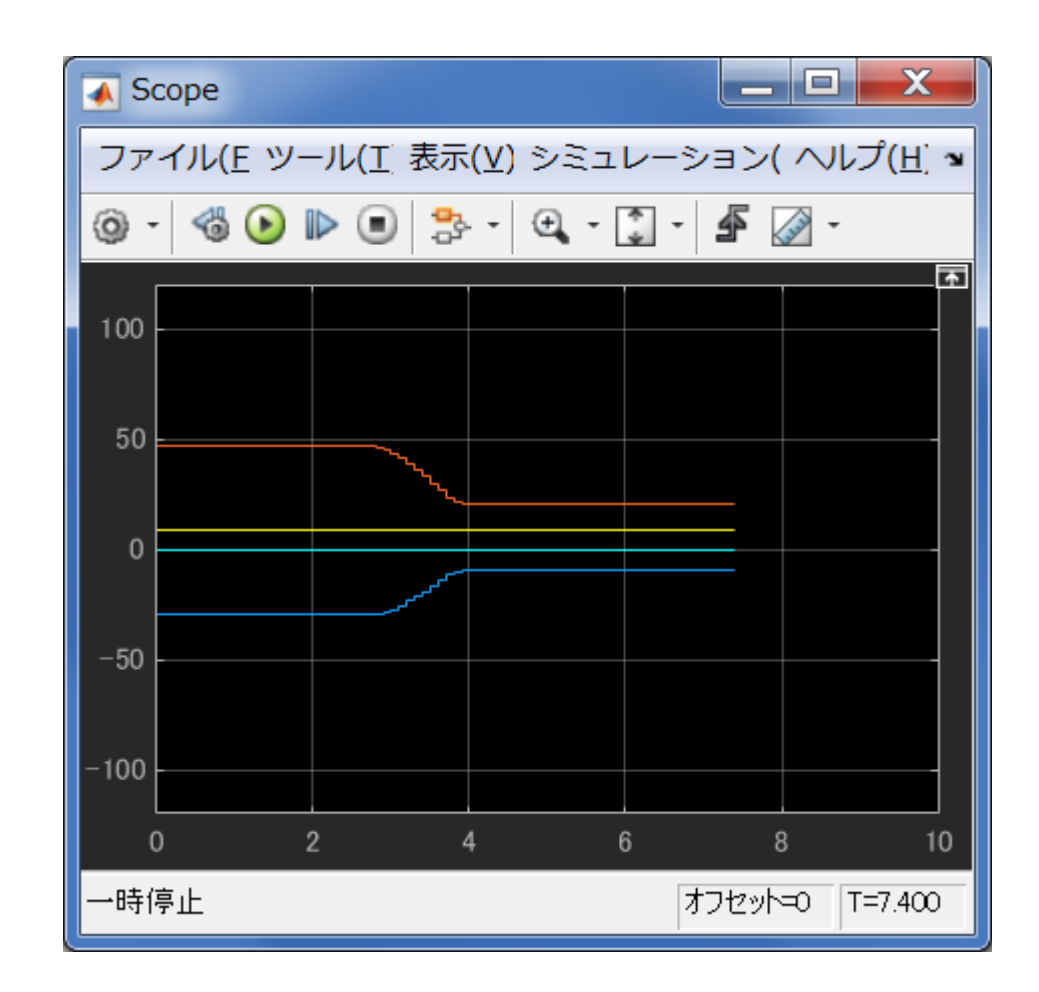

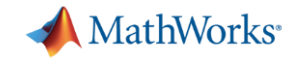

#### test2\_realtime.slx

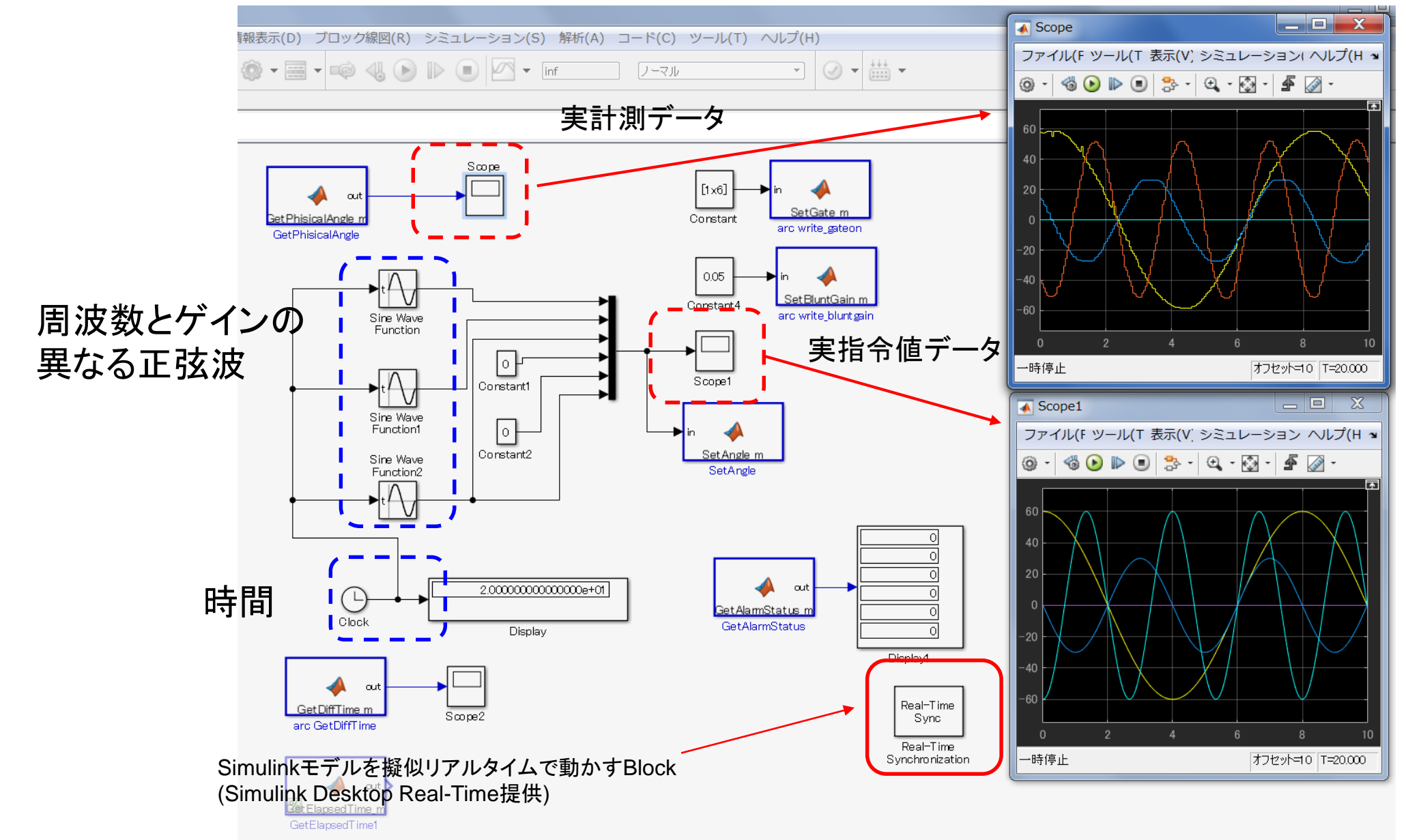

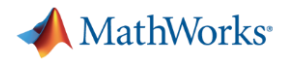

## ROBO\_ken2.slx

使い方 (1) モーション 面:men 胴:dou 小手:kote を選ぶ。 [Button]を押し、離すと モーションが実行される。

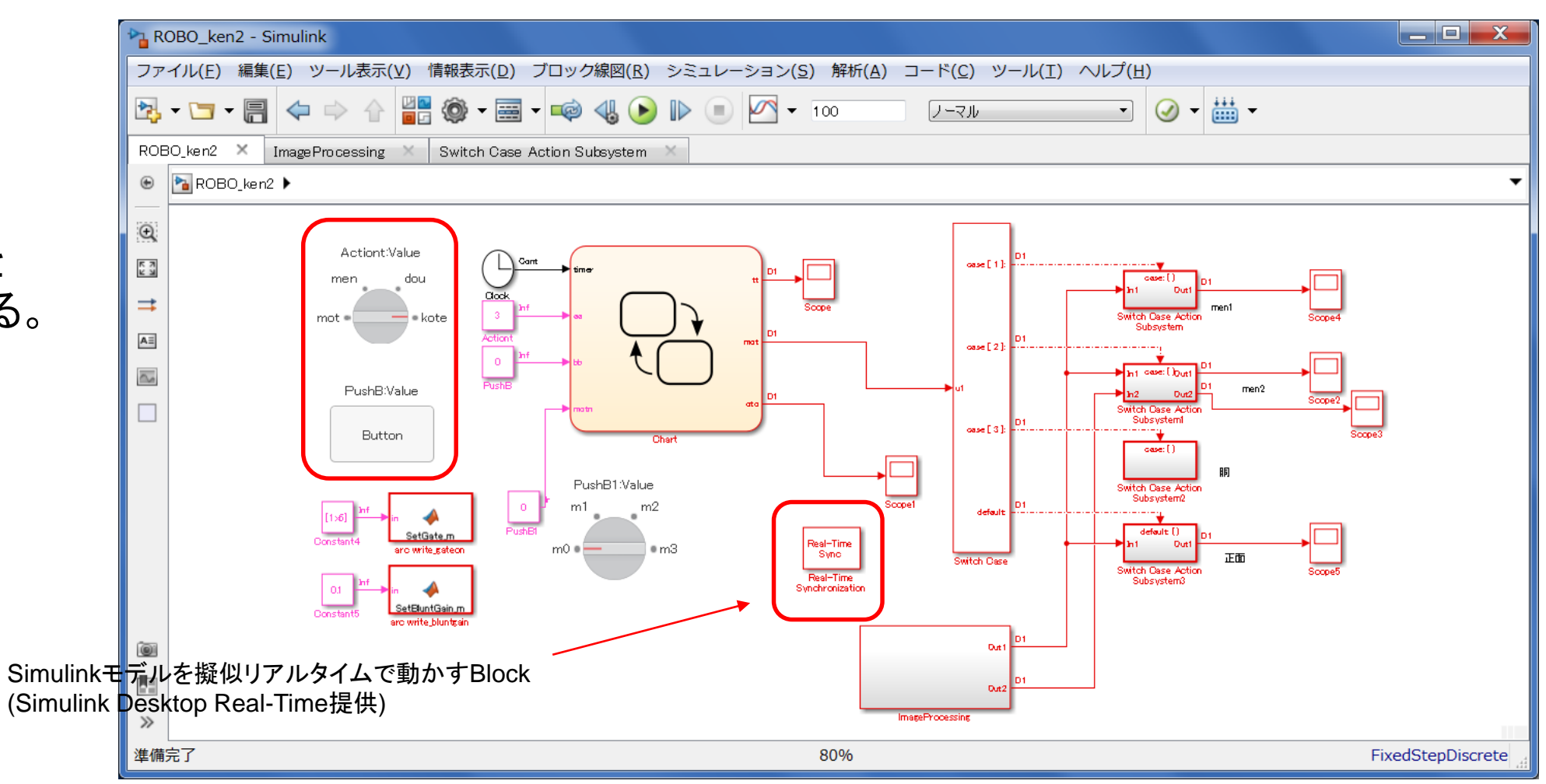

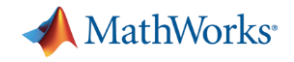

## 動作中のモデル 画像処理の機能 (Image Processing Subsystem)

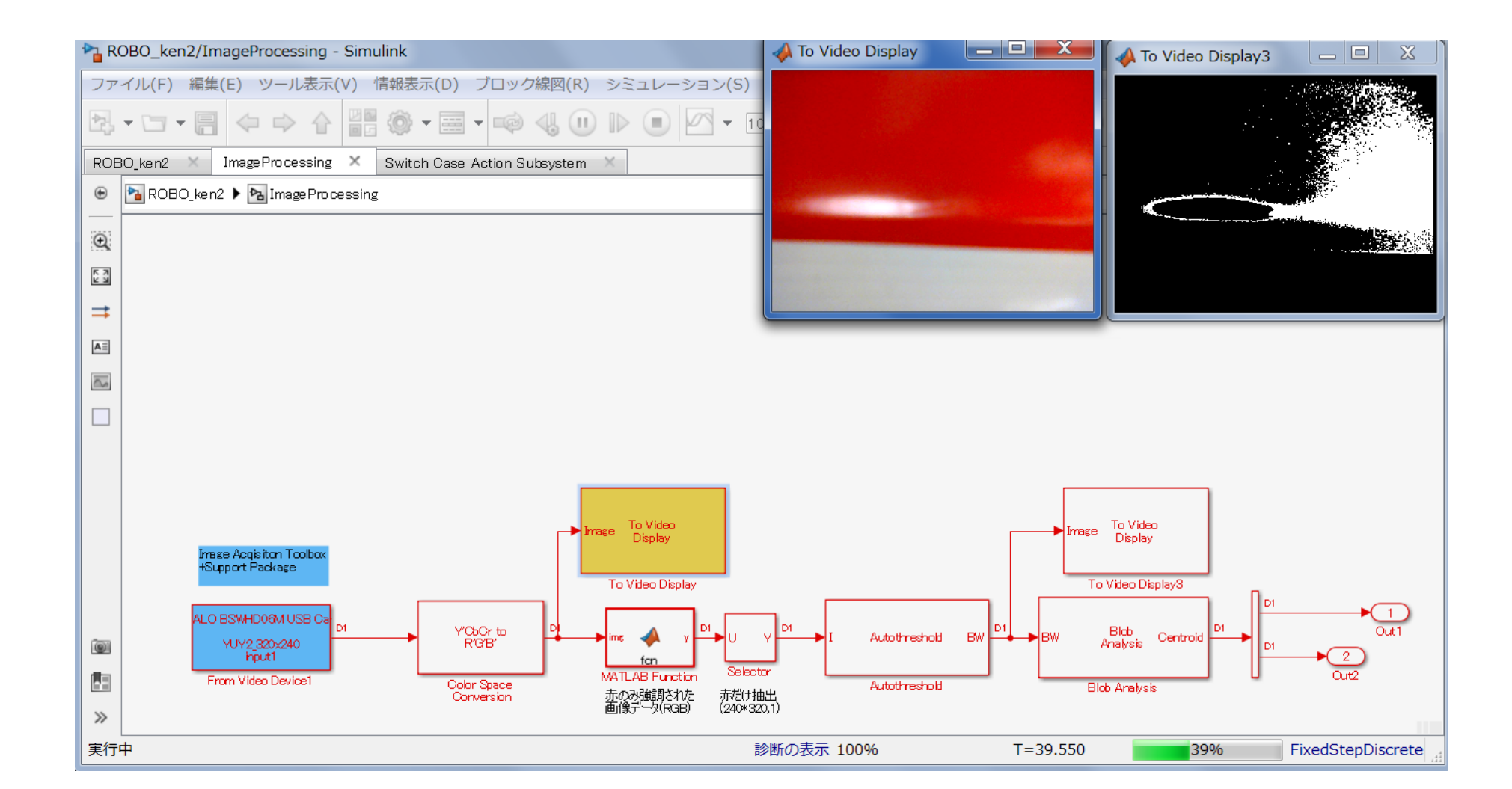

12

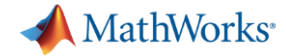

#### ROBO\_ken3\_r2015b\_tuned2.slx

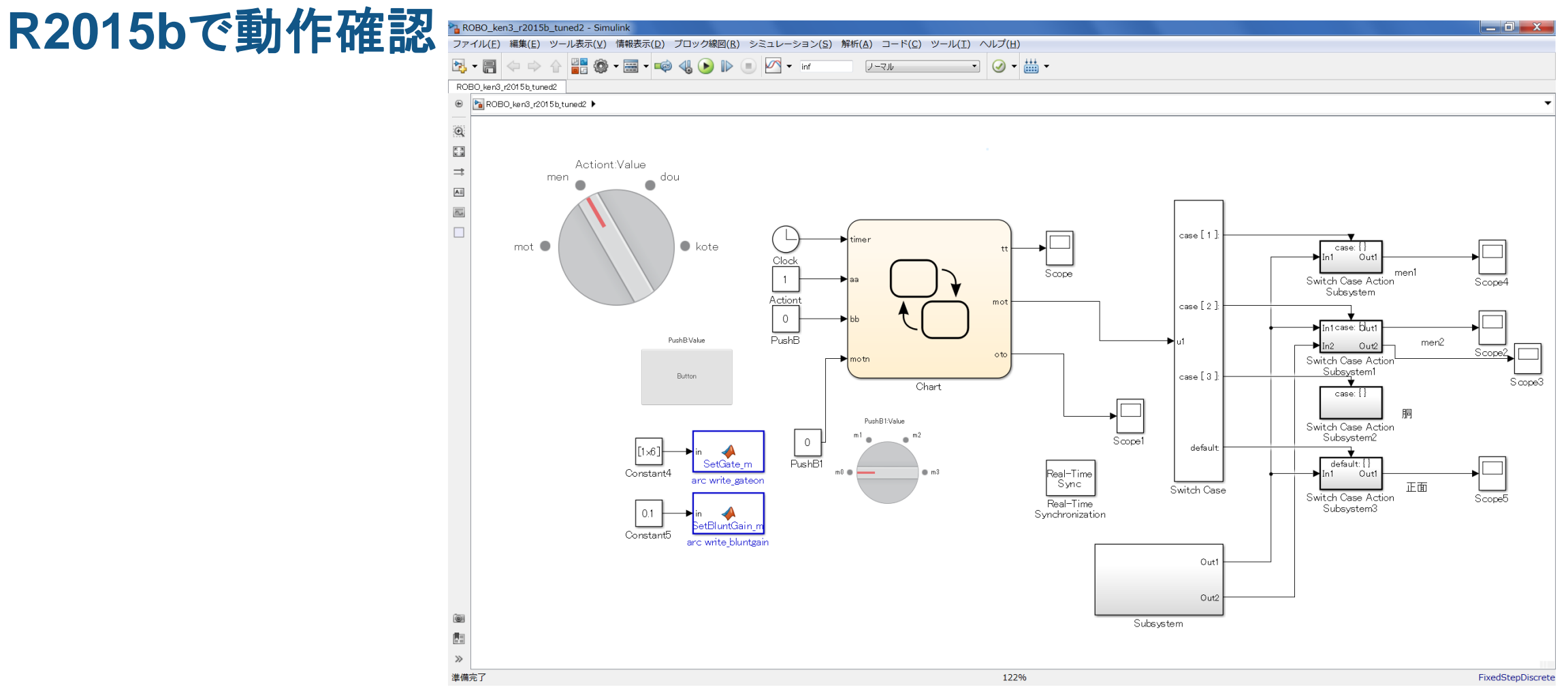

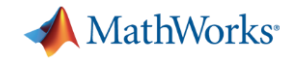

#### USBキーの注意 Simulinkにつなげる場合

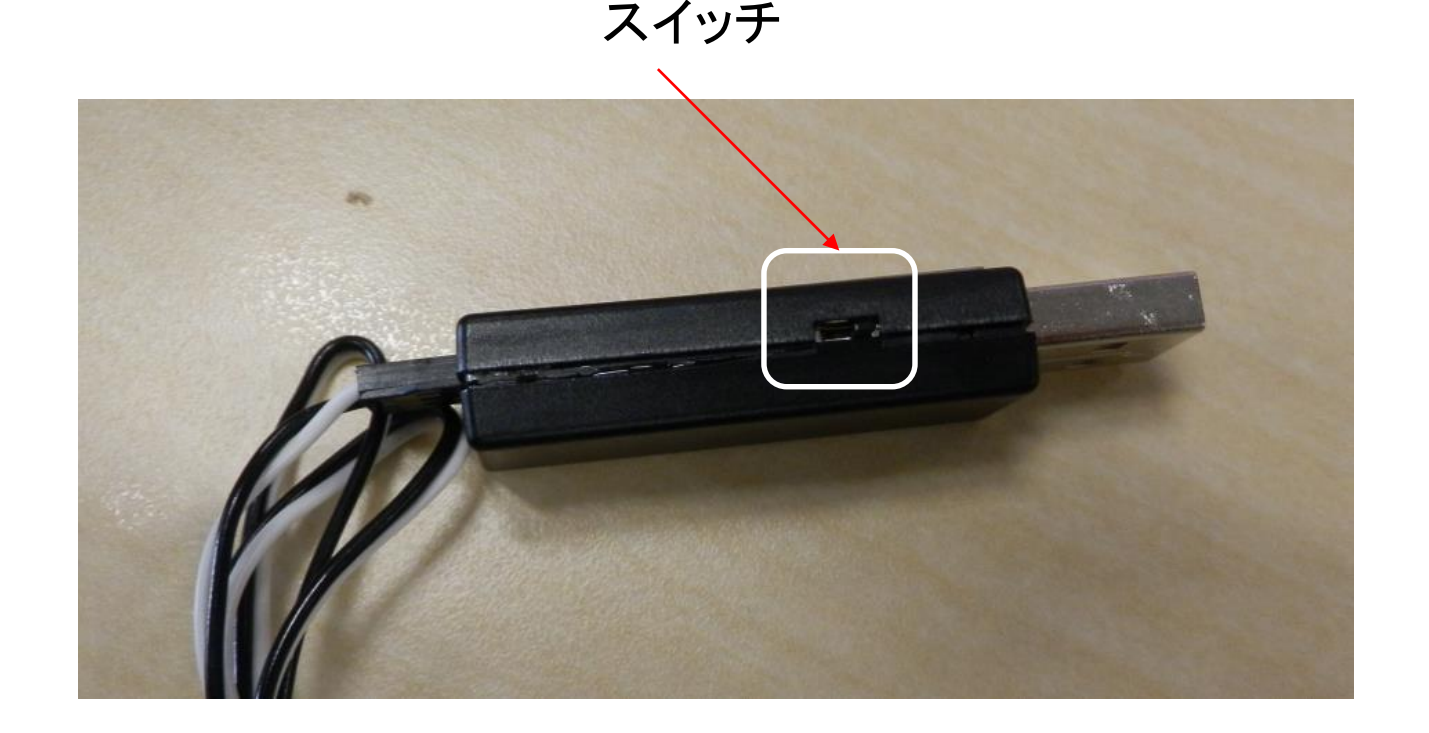

USBアダプターには2つのモードがある。 コントロールボードと通信するためのシリアルモードと サーボと直接通信するためのICSモードです。

この度のアームロボットはサーボと直接通信いたしますので ICSモードでご利用いただく必要がありのでICSモードに設定 する必要があります。

モード変更は、USBアダプター本体脇のスイッチで切り替えます。 ICSモードの際は、USBに指した時に本体のLEDが赤になります。

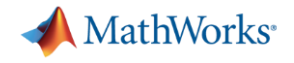

P.7 追記 2017/05/18 H.Mita P.12 追記 2016/10/21 H.Mita 起草 2016/04/11 H.Mita